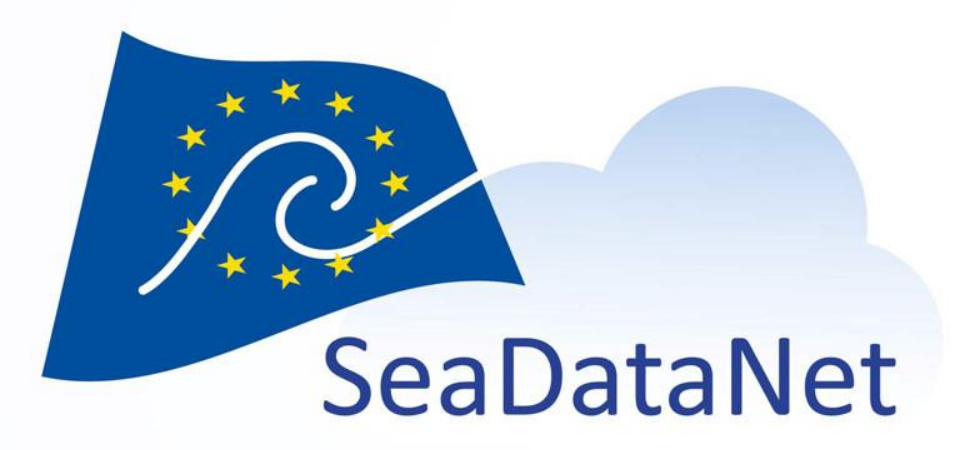

### Cruise Summay Report (CSR) directory

Vanessa Tosello – IFREMER (France) Vanessa.Tosello@ifremer.fr

EMODnet ingestion annual meeting, Cyprus, 12-14 April 2023

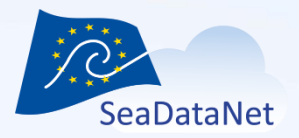

### **CSR** workflow

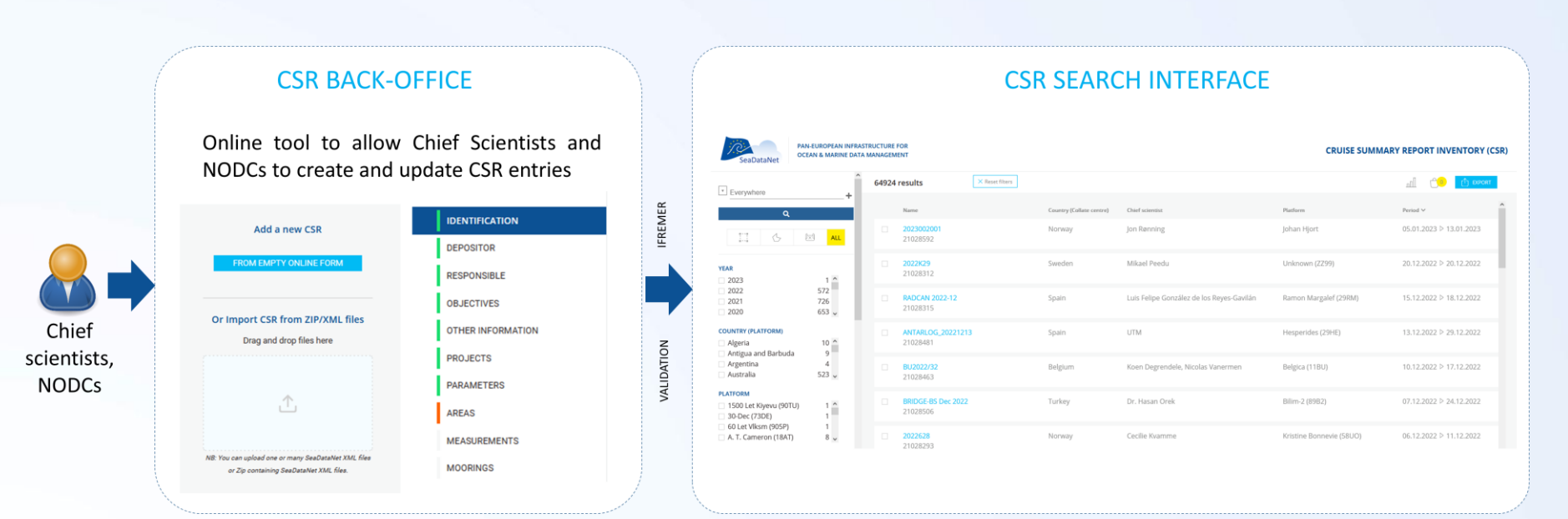

https://csr-backoffice.seadatanet.org

### https://csr.seadatanet.org

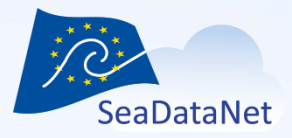

https://csr-backoffice.seadatanet.org

Main functionnalities

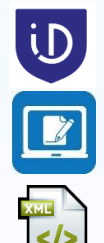

Identification using Marine-id

On-line forms

Submission of CSR XML files

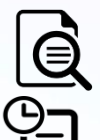

Preview

Follow-up of CSR submissions

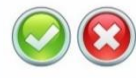

Administration interface for IFREMER

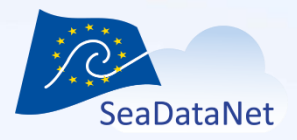

### Identification using Marine-id

- Once logged in, you will have access to your own CSR entries.
- Currently, a CSR entry is associated with only one owner. If in your organisation, several people manage the same CSR entries, we recommend you to create a generic marine-id account to manage them.

| 1.2                                                            |         |                      |                                |         |                                           |               |                         | 0                | 000  |                                                                                                |
|----------------------------------------------------------------|---------|----------------------|--------------------------------|---------|-------------------------------------------|---------------|-------------------------|------------------|------|------------------------------------------------------------------------------------------------|
| SeaDataNet CSR BACK OF Everywhere                              | FICE +  | 29 results           | × Reset filters                |         |                                           |               | 1                       | SUBMIT A NEW CRU | JISE | Add a new CSR                                                                                  |
| ٩                                                              |         | State                | Name                           | Country | Chief scientist                           | Ship          | Period 🗸                | Import Date      |      | FROM EMPTY ONLINE FORM                                                                         |
| STATE  deprecated  rejected                                    | 2       | Deprecated           | ESSHROV 2020<br>21000136       | -       | RAUGEL Ewen, ARTZNER<br>Laurent           | L'Europe      | 27.11.2020 ▷ 07.12.2020 | 09.04.2021 (     |      |                                                                                                |
| validated waitingForValidation                                 | 4<br>22 | Rejected             | COGNAC 2020<br>21000129        |         | PONTE Aurélien                            | Tethys II     | 22.11.2020 ▷ 26.11.2020 | 29.04.2021 (     |      | Or Import CSR from ZIP/XML files                                                               |
| YEAR 2020 2019                                                 | 23<br>1 | Validated            | MaRoLiS PENFELD<br>21000143    | -       | GARZIGLIA Sébastien                       | Pourquoi pas? | 10.11.2020 ▷ 16.11.2020 | 09.04.2021 (     |      | Drag and drop files here                                                                       |
| <ul><li>2018</li><li>2013</li></ul>                            | 2<br>1  | Deprecated           | SEALEX<br>21000157             | -       | RATZOV Gueorgui, MIGEON<br>Sébastien      | Pourquoi pas? | 30.10.2020 ▷ 09.11.2020 | 16.04.2021 (     |      |                                                                                                |
| PLATFORM TYPES<br>research vessel<br>unknown                   | 28<br>1 | WaitingForValidation | <b>TONGA RECUP</b><br>21000126 |         | GUIEU Cécile                              | Alis          | 25.10.2020 ▷ 07.11.2020 | 08.04.2021 (     |      | <u>ث</u>                                                                                       |
| SHIP                                                           | 2       | WaltingForValidation | ESS_PENFELD 2020<br>21000142   | -       | LE PAGE Jean-Claude                       | Pourquoi pas? | 25.10.2020 ▷ 26.10.2020 | 08.04.2021 (     |      |                                                                                                |
| Cotes De La Manche                                             | 1<br>2  | WaitingForValidation | TR_SETSEY<br>21000144          | -       | Transit sans responsable scientifique.    | L'Europe      | 21.10.2020 ▷ 24.10.2020 | 08.04.2021 (     |      | NB: You can upload one or many SeaDataNet XML files<br>or Zip containing SeaDataNet XML files. |
| DISCIPLINES  Atmosphere Biological oceanography                | 6<br>11 | WaltingForValidation | TV_ECHOSONDE<br>21000145       |         | Transit sans responsable<br>scientifique. | Thalia        | 19.10.2020 ▷ 20.10.2020 | 08.04.2021 (     | 1    | 4                                                                                              |
| <ul> <li>Chemical oceanography</li> <li>Environment</li> </ul> | 8       |                      | CTOCKLINE 20                   |         | TECCED D                                  | A             | 10 10 2020 N 26 10 2020 | 00.04.0004       |      |                                                                                                |

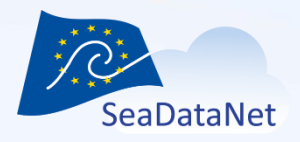

MOOSE (ANTARES) 2021

21024728

| Submission using online forms                                  |
|----------------------------------------------------------------|
| <ul> <li>Creation of a new CSR entry from empty for</li> </ul> |

Country

France

Duplication of existing CSR entry

| 6        | Add a new CSR           |               |
|----------|-------------------------|---------------|
| torms    | FROM EMPTY ONLINE FORM  |               |
|          |                         |               |
| latform  | Period                  | Revision Date |
| ethys II | 15.04.2021 ▷ 03.12.2021 | 18.03.2022    |

- Edition of existing CSR entry (by the user who owns the CSR entry)

Chief scientist

Didry Morgane, ...

Creation of a new version for CSR entries which are already published on the CSR search interface (status "Validated") → need to submit the update and to be validated by administrator. Once the update is validated, the new version replaces the published version.

| A | Status    | Name                             | Country | Chief scientist | Platform  | Period                  | Revision Date    |
|---|-----------|----------------------------------|---------|-----------------|-----------|-------------------------|------------------|
|   | Validated | MOOSE (ANTARES) 2021<br>21024728 | France  | Didry Morgane,  | Tethys II | 15.04.2021 ▷ 03.12.2021 | 18.03.2022 💼 🔳 💌 |
|   |           |                                  |         |                 |           |                         | F                |

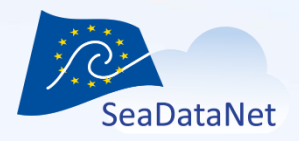

Submission using online forms

- Identification of the cruise
- Responsible party of the cruise
- Objectives
- Projects
- Parameters and instruments
- Geographical areas
- Measurements
- Moorings
- Other information (data access restriction, documentation)

|   | IDENTIFICATION                |
|---|-------------------------------|
|   | RESPONSIBLE                   |
|   | OBJECTIVES                    |
|   | OTHER INFORMATION             |
|   | PROJECTS                      |
|   | PARAMETERS                    |
|   | AREAS                         |
|   | MEASUREMENTS                  |
|   | MOORINGS                      |
|   | SUBMIT YOUR CRUISE            |
| I | Filled form                   |
| I | Missing mandatory information |
| I | Not mandatory form            |

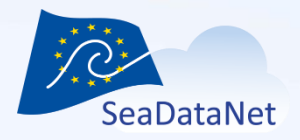

- Submission using online forms
  - Duplicates checks: :
    - ERROR : Same ship, same dates, same names

A cruise with the same name, the same ship and the sames begin and end dates has already been indexed : FocusX2 (state: validated)

- WARNING
  - Same ship, same dates, different names
  - Same ship, overlapping dates

O Same ship, same dates but with a different cruise name than existing cruises : FocusX2 (state: validated)

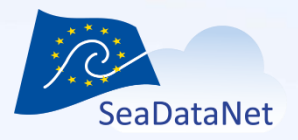

### Submission using online forms

 Preview: At any time during the input, a preview of the CSR entry is possible by clicking on the "Preview" button.

| MOOSE (ANTARES) 2021 : 21024                | 4728 - SISMER SDNIFR - IFREMER |      |        |
|---------------------------------------------|--------------------------------|------|--------|
| IDENTIFICATION<br>RESPONSIBLE               | Parameters                     |      |        |
| OBJECTIVES<br>OTHER INFORMATION<br>PROJECTS | Parameters 🛛 🝞                 |      | Select |
| PARAMETERS<br>AREAS<br>MEASUREMENTS         | Instruments 🖸 🝞                |      | Select |
| MOORINGS<br>SUBMIT YOUR CRUISE              |                                | SAVE |        |

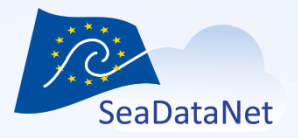

### Submission using online forms

ID 21024728

Platform/Ship

Tethys II

Cruise begin 15.04.2021

Local id

18001650

Port of Departure

La Seyne-sur-Mer, France

- Preview

MOOSE (ANTARES) 2021 CSR REF-NO : 21024728

### GENERAL INFORMATION

| attne://doi | ora/10.1 | 7600/1 | 0001650 |
|-------------|----------|--------|---------|
|             |          |        |         |

Cruise name MOOSE (ANTARES) 2021

Platform type research vessel

Cruise end 03.12.2021

Port of Return La Seyne-sur-Mer, France

Alternative id FI352021165000

#### Chief Scientist(s)

LEFEVRE Dominique - Mediterranean Institute of Oceanography (Marseille) Didry Morgane - Flanders Marine Institute Stéfane Gouzien - Ifremer, Scientific Information Systems for the sea

Responsible(s) Laboratory Mediterranean Institute of Oceanography (Marseille)

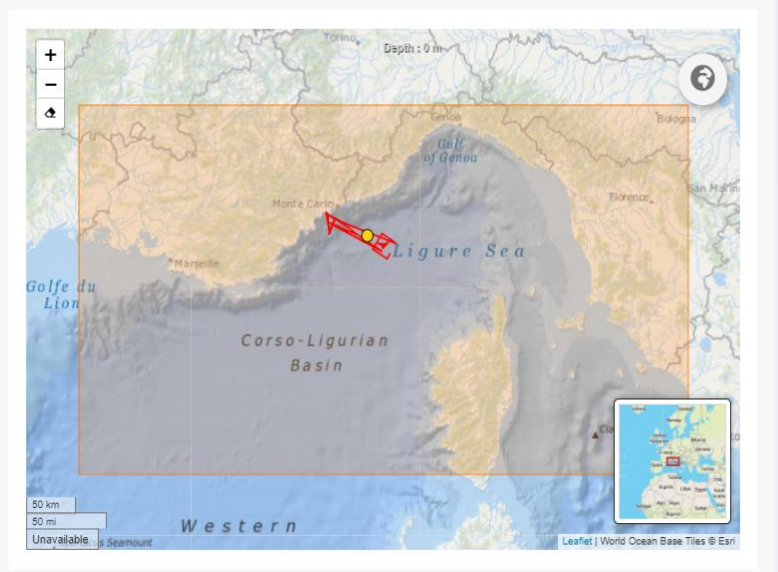

### DESCRIPTION

The MOOSE Network (Mediterranean Ocean Observing System on Environment) has been set up as an interactive, distributed and integrated observatory system of the NW Mediterranean Sea to detect and identify long-term environmental anomalies. Another target is to build efficient indicators of the health of the NW Mediterranean basin. **MOOSE** also provides a large flux of real-time data to facilitate validation of operational oceanographic models. It is based on a multisite system of continental-shelf and deep-sea fixed stations as well as Lagrangian platforms network to observe the spatio-temporal variability of processes interacting between the coastal-open ocean and the ocean-atmosphere components. It currently provides and maintains long-term time series, the only data sets to highlight climatie trends.

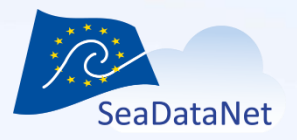

### Submission using online forms

 Once all the forms have been completed, the cruise can be submitted for validation by the administrator.

| MOOSE (ANTARES)                                         | 21 : 21024728 - SISMER SDNIFR - IFREMER                                                                                          | PREVIEW |
|---------------------------------------------------------|----------------------------------------------------------------------------------------------------|---------|
| IDENTIFICATION<br>RESPONSIBLE<br>OBJECTIVES             | Submit your cruise                                                                                                    |         |
| OTHER INFORMATION<br>PROJECTS<br>PARAMETERS             | Submit your cruise<br>Your cruise is ready to be submitted, please check it again using the Preview button before submitting it. |         |
| AREAS<br>MEASUREMENTS<br>MOORINGS<br>SUBMIT YOUR CRUISE | SUBMIT YOUR CRUISE CANCEL                                                                                                    |         |

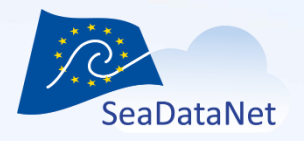

### Submission of XML files

- SeaDataNet CSR ISO19139 (MIKADO software)
  - <u>https://www.seadatanet.org/Standards/Metadata-formats/CSR</u>
  - <u>https://www.seadatanet.org/Software/MIKADO</u>
- XML validation
- Update detection (same user, same collate centre, same CSR local id)

|  | Loading in progress (1 file)  |           |  | Loading in progress (2 files) |   |
|--|-------------------------------|-----------|--|-------------------------------|---|
|  | CREATE<br>18001254.xml        | ⊗         |  | UPDATE<br>15001200.xml        | ⊗ |
|  | XML invalid (2 errors) 🕚      |           |  | XML valid                     |   |
|  | <b>CREATE</b><br>18002279.xml | $\otimes$ |  | <b>CREATE</b><br>18002280.xml | 8 |
|  | XML valid                     |           |  | XML valid                     |   |

Or Import CSR from ZIP/XML files Drag and drop files here

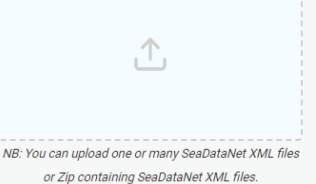

containing occubation of nine mee

11

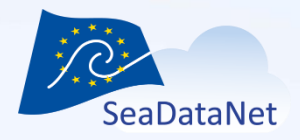

Submission of CSR XML files

- Duplicate checks —
  - ERROR: Same ship, same dates, same names
  - WARNING
    - Same ship, same dates, different names
    - Same ship, overlapping dates

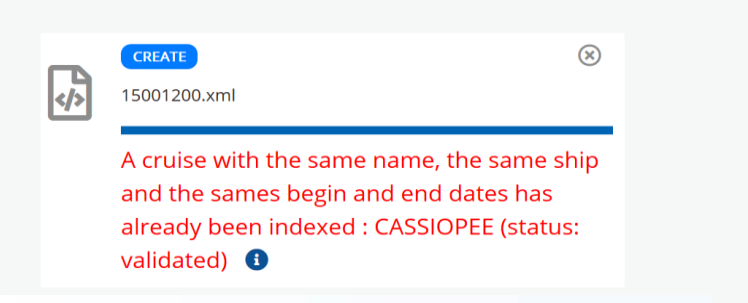

Loading in progress (1 file)

### Loading in progress (1 file)

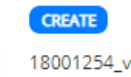

</>

18001254\_vt.xml

Same ship, same dates but with a different cruise name than existing cruises : SWINGS (status: validated) 🚯

 $\otimes$ 

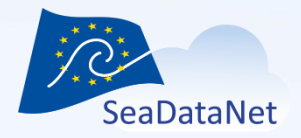

### Submission of CSR XML files

- Preview and submission for validation by the administrator.

| Back                                                                                                    | AGE CURRENT CRUISE STATUS<br>1/1 TR_BESCER NOT_IMPORTED<br>(18002280.XML)                                                       | ⊗ DELETE SUBMIT CURRENT ⊙ SUBMIT ALL (1)                           |
|----------------------------------------------------------------------------------------------------|----------------------------------------------------------------------------------------------------|--------------------------------------------------------------------|
| GENERAL INFORMATION<br>ID<br>Platform/Ship<br>Cotes De La Manche<br>Cruise begin<br>17.02.2021<br>Port of Departure<br>Brest, France<br>Local id<br>18002280<br>Chief Scientist(s)<br>Transit sans responsable scientifique, - GENAVIR BREST<br>Responsible(s) Laboratory<br>GENAVIR BREST | Cruise name<br>TR_BESCER<br>Platform type<br>research vessel<br>Cruise end<br>18.02.2021<br>Port of Return<br>Cherbourg, France | t<br>t<br>t<br>t<br>t<br>t<br>t<br>t<br>t<br>t<br>t<br>t<br>t<br>t |

### DESCRIPTION

ו•• </>

Transit Brest - Cherbourg.

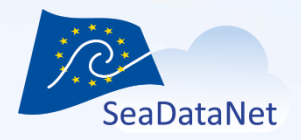

Follow-up of your submissions

- No notification by email when submitting CSR entries
- At any time, you can check the status of your CSR entries and check which CSR entries have been submitted are still waiting for validation by the administrator :
  - status = Waiting for validation for a new CSR entry,
  - status = Waiting for Validation after an update for an updated CSR.
- Notification by email when your submission is validated or needs to be updated.

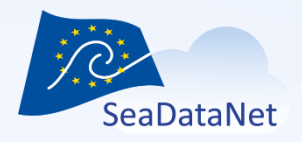

### Follow-up of your submissions

- **Draft:** new CSR entry in progress, created using the CSR online forms, not yet submitted
- Waiting for validation: new CSR entry submitted and waiting for validation by the administrator (IFREMER)
- **UpdateinProgress:** update in progress of an existing CSR entry using the CSR online forms, not yet submitted
- Validated: CSR entry has been validated by the administrator and appears on the CSR search interface
- Waiting for validation after an update: an existing CSR entry has been updated and the update is waiting for validation by the administrator
- **Rejected**: the submitted entry (new or update) has been rejected by the administrator
- **Deprecated**: the CSR entry has already been online on the CSR search interface and has been deprecated instead of deleted.

| Status     |          |       |                        |                    |                                           |           |
|------------|----------|-------|------------------------|--------------------|-------------------------------------------|-----------|
| Deprecated | Rejected | Draft | Waiting for validation | Update in progress | Waiting for validation<br>after an update | Validated |

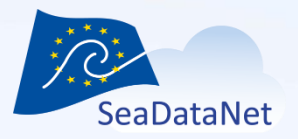

User manual available on the SeaDataNet website:

https://www.seadatanet.org/content/download/7287/f ile/sdn\_csr\_backoffice\_usermanual\_V2.1.pdf

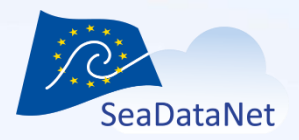

### https://csr.seadatanet.org

# Main functionnalities: Search facets, Filters, Geographical selection on map, Shopping basket and export

| SeaDataNet                                                                                                    | PAN-EUROPEAN INFR/<br>OCEAN & MARINE DAT | ASTRUCTURE<br>TA MANAGEN | FOR<br>MENT                        |         |                         | CR               | UISE SUMMARY REPORT INVENTORY (CSR) |
|----------------------------------------------------------------------------------------------------|------------------------------------------|--------------------------|------------------------------------|---------|-------------------------|------------------|-------------------------------------|
| Fvervwbere                                                                                                    | ^                                        | 44720                    | results × Reset filters            |         |                         |                  |                                     |
| Q                                                                                                    | +                                        |                          | Name                               | Country | Chief scientist         | Ship             | Period ∨                            |
|                                                                                                    |                                          |                          | 2020K20<br>20203177                | Sweden  | Palmbo Bergman Anna     | KBV201           | 21.09.2020 ▷ 24.09.2020             |
| YEAR                                                                                                    |                                          |                          | <mark>2020942</mark><br>20203195   | Norway  | Ray Jessica Louise      | Hans Brattstroem | 09.09.2020 ▷ 10.09.2020             |
| 2020<br>2019<br>2018                                                                                                    | 203 ^<br>707<br>840                      |                          | <b>2020826</b><br>20203204         | Norway  | Pena Hector             | M. Ytterstad     | 09.09.2020 ▷ 18.09.2020             |
| SHIP                                                                                                    | 802 🗸                                    |                          | ESSTECH-HA-20<br>20206505          | France  | MORIN Xavier            | Haliotis         | 08.09.2020 ▷ 10.09.2020             |
| <ul> <li>A. V. Humboldt</li> <li>ACC Mosby</li> <li>Aade</li> <li>Adeler</li> </ul> COUNTRY <ul> <li>Albania</li> <li>Algeria</li> <li>Australia</li> </ul> | 206 ^<br>4                               |                          | RADIALES20-VIGO_202009<br>20207187 | Spain   | Mª Pilar Rial Rodríguez | Ramon Margalef   | 07.09.2020 ≽ 07.09.2020             |
|                                                                                                    | 5 v                                      |                          | MSFD05_2020<br>20207189            | Poland  | Drgas Natalia           | Baltica          | 07.09.2020 ▷ 12.09.2020             |
|                                                                                                    | 1 ^<br>10<br>131                         |                          | RADCAN_202009<br>20207186          | Spain   | Dr Plaza Francisco      | Ramon Margalef   | 03.09.2020 ▷ 06.09.2020             |
| Belgium                                                                                                    | 1262 v                                   | , .                      | ESS-DEC-EU-2020                    | France  | NEDELEC Erwan           | L'Europe         | 02.09.2020 ▷ 06.09.2020 ✔           |

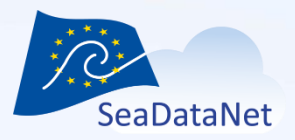

<u>Filters:</u> Everywhere, Chief scientist, Collate centre (name or code), Country (collatecenter), Platform (name or code), Country (platform), Cruise name (free text), Data types (C77), Disciplines, Local ID, CSR Reference, Responsible party, Year, Project (name, acronyme or EDMERP code)

| Ŧ                                                                                                    | Select new search by                                           |                                                                                                    | ^ | 66056 | results                       | × Reset filter | rs                       |                                 |                              | ni 🗂 📫 🕅              | ORT |
|----------------------------------------------------------------------------------------------------|----------------------------------------------------------------|----------------------------------------------------------------------------------------------------|---|-------|-------------------------------|----------------|--------------------------|---------------------------------|------------------------------|-----------------------|-----|
|                                                                                                    | Everywhere                                                     | Â                                                                                                   |   |       | Name                          |                | Country (Collate centre) | Chief scientist                 | Platform                     | Period ∨              | ^   |
|                                                                                                    | Associated EDMO Chief scientist                                |                                                                                                    |   |       | TP GIRONDE 2020<br>21024848   |                | France                   | LUBAC Bertrand                  | Cotes De La Manche<br>(35C4) | 26.10.2023 ▷ 05.11.20 | )23 |
| YE                                                                                                    | Collate centre                                                 | re)                                                                                                 |   |       | 2023K10<br>21029198           |                | Sweden                   | Martina Jeuthe                  | Arctica (77NA)               | 21.03.2023 ▷ 21.03.20 | )23 |
|                                                                                                    | 2020                                                           | 655 🗸                                                                                               |   |       | MSFD02_2023<br>21029427       |                | Poland                   | Ms. Natalia Drgas               | Baltica (67BC)               | 20.03.2023 ▷ 25.03.20 | )23 |
| <b>CO</b>                                                                                                    | DUNTRY (PLATFORM)<br>Algeria<br>Antigua and Barbuda            | 10 <b>^</b><br>15                                                                                   |   |       | <b>2023006007</b><br>21029379 |                | Norway                   | Merete Vik Ottesen              | Kristine Bonnevie (58UO)     | 18.03.2023 ▷ 28.03.20 | )23 |
| <ul> <li>Arger</li> <li>Austr</li> <li>PLATFOR</li> <li>1500</li> <li>30-De</li> <li>60 Le</li> <li>A. T. O</li> <li>PLATFOR</li> </ul> | Argentina<br>Australia<br>ATFORM                               | gentina 4<br>stralia 532 ✓<br>DRM<br>D0 Let Kiyevu (90TU) 1 ▲<br>Dec (73DE) 1<br>Let Vlksm (905P) 1 |   |       | 2023K09<br>21029189           |                | Sweden                   | Mikael Peedu                    | Unknown (ZZ99)               | 16.03.2023 ▷ 16.03.20 | )23 |
|                                                                                                    | 1500 Let Kiyevu (90TU)<br>30-Dec (73DE)<br>60 Let Vlksm (905P) |                                                                                                    |   |       | ANTARLOG_20230316<br>21029356 | 5              | Spain                    | Transit without chief scientist | Hesperides (29HE)            | 16.03.2023 ▷ 21.03.20 | )23 |
|                                                                                                    | A. T. Cameron (18AT)                                           | 8 🗸                                                                                                 |   |       | 2023K08<br>21029185           |                | Sweden                   | Marléne Johansson               | Arctica (77NA)               | 14.03.2023 ▷ 14.03.20 | )23 |
|                                                                                                    | aeroplane                                                      | 3 ^                                                                                                 | ~ |       |                               |                |                          |                                 |                              |                       |     |

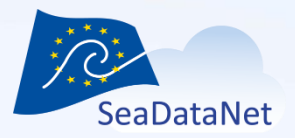

## <u>Facets:</u> Year, **Country (platform)**, Platform, **Platform type**, Country (collate centre), Collate center, Discipline, Data Type

| * Select new search by                                                                         |                                          | ^            | 66056 | results                            | × Reset filte           | ers                      |                                 |                              | nîl ĉ1         |              |              |  |
|------------------------------------------------------------------------------------------------|------------------------------------------|--------------|-------|------------------------------------|-------------------------|--------------------------|---------------------------------|------------------------------|----------------|--------------|--------------|--|
| Q                                                                                              | +                                        |              |       | Name                               |                         | Country (Collate centre) | Chief scientist                 | Platform                     | Period ∨       |              | ^            |  |
|                                                                                                |                                          |              |       | <b>TP GIRONDE 2020</b><br>21024848 |                         | France                   | LUBAC Bertrand                  | Cotes De La Manche<br>(35C4) | 26.10.2023     | ▷ 05.11.2023 |              |  |
| YEAR                                                                                           | 68 <b>^</b>                              |              |       | 2023K10<br>21029198                |                         | Sweden                   | Martina Jeuthe                  | Arctica (77NA)               | 21.03.2023     | ▷ 21.03.2023 | l            |  |
| 2021<br>2020                                                                                   | 732<br>655 v<br>10 ^<br>15<br>4<br>532 v | 732<br>655 ✔ |       |                                    | MSFD02_2023<br>21029427 |                          | Poland                          | Ms. Natalia Drgas            | Baltica (67BC) | 20.03.2023   | ▷ 25.03.2023 |  |
| COUNTRY (PLATFORM)  Algeria  Antigua and Barbuda                                               |                                          |              |       | <b>2023006007</b><br>21029379      |                         | Norway                   | Merete Vik Ottesen              | Kristine Bonnevie (58UO)     | 18.03.2023     | ▷ 28.03.2023 |              |  |
| Argentina Australia                                                                            |                                          |              |       | 2023K09<br>21029189                |                         | Sweden                   | Mikael Peedu                    | Unknown (ZZ99)               | 16.03.2023     | ▷ 16.03.2023 |              |  |
| <ul> <li>1500 Let Kiyevu (90TU)</li> <li>30-Dec (73DE)</li> <li>60 Let Vlksm (905P)</li> </ul> | 1 <b>^</b><br>1                          |              |       | ANTARLOG_2023031<br>21029356       | 6                       | Spain                    | Transit without chief scientist | Hesperides (29HE)            | 16.03.2023     | ≥ 21.03.2023 |              |  |
| A. T. Cameron (18AT)                                                                           | 8 🗸                                      |              |       | 2023K08<br>21029185                |                         | Sweden                   | Marléne Johansson               | Arctica (77NA)               | 14.03.2023     | ▷ 14.03.2023 |              |  |
| aeroplane                                                                                      | 3 ^                                      | ~            |       |                                    |                         |                          |                                 |                              |                |              |              |  |

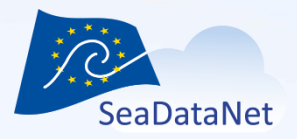

### Cruise DOI

| SENERAL INFORMATION                   |                  |
|---------------------------------------|------------------|
| 001                                   | Platform/Ship    |
| nttps://doi.org/10.20351/29gd20230310 | Garcia Del Cid   |
| Cruise begin                          | Cruise end       |
| 9.03.2023                             | 17.03.2023       |
| Port of Departure                     | Port of Return   |
| Barcelona, Spain                      | Barcelona, Spain |

Responsible(s) Laboratory

CSIC, Institute of Marine Sciences CSIC, Marine Technology Unit

### **Comparison Action** Comparison Action Comparison Action Action Comparison Action Action ➢ Data Centre Q Search 🔊 Sign in This webpage uses cookies. If you continue navigating this page, we will assume you accept this. Want to know more about this message ? Accept or Get me out of here Q Back to search La Download - ● Display mode -Overview Assessment of Bottom-trawling Resuspension Impacts in deep benthic Communities (ABRIC). The objective of the cruise is the acquisition of high-frequency bathymetry resolution of fishing grounds areas through the use of an autonomous vehicle remotely operated (AUV). Download and links CRUISE MAP http://data.utm.csic.es/set/gdc Open link /20230310/map DOCUMENTATION http://data.utm.csic.es/set/odc Open link /20230310/doc DOI CITATION: 10.20351/29GD20230310 Open link http://data.utm.csic.es/set/gdc/20230310/cite No ratings ★ OPEN DATA http://data.utm.csic.es/set/gdc Open link 🗣 See all feedbacks 🔰 🗭 Add your review /20230310/open

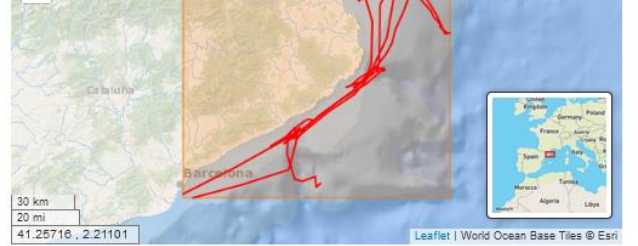

### DESCRIPTION

Assessment of Bottom/trawling Resuspension Impacts in deep benthic Communities (ABRIC)

#### LOCATION

General Ocean Areas Mediterranean Sea, Western Basin

Specific Geographic Areas

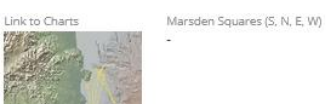

Bounding Box(es) West East South North 2.208832 3.716268 41.343832 42.380567

#### ADDITIONAL INFORMATION

合 ABRIC-4

8

8

S

8

| Parameters measured        |   |
|----------------------------|---|
| Air pressure               |   |
| Air temperature            |   |
| Atmospheric humidity       |   |
| Bathymetry and Elevation   |   |
| Density of the water colum | n |

Linkage / Report / Station list

|   | Instruments used                            |  |
|---|---------------------------------------------|--|
| ^ | CTD                                         |  |
|   | NAVSTAR Global Positioning System receivers |  |
|   | cameras                                     |  |
| ~ | meteorological packages                     |  |
|   | multi-beam echosounders                     |  |
|   | Droject                                     |  |

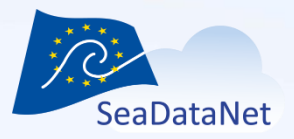

# CSR search interfaceAccess data in CDI

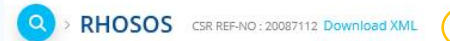

#### GENERAL INFORMATION

| DOI                              | Platform/Ship            |  |  |
|----------------------------------|--------------------------|--|--|
| https://doi.org/10.17600/8020040 | Le Suroit                |  |  |
| Cruise begin                     | Cruise end               |  |  |
| 27.08.2008                       | 21.09.2008               |  |  |
| Port of Departure                | Port of Return           |  |  |
| La Seyne-sur-Mer, France         | La Seyne-sur-Mer, France |  |  |

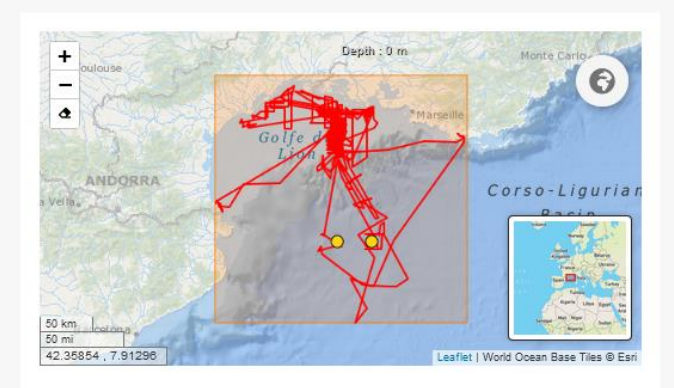

r 1

#### Chief Scientist(s)

BERNE Serge - University of Perpignan, Institut Of Modelisation and Analysis In Marine Geo-Environment DENNIELOU Bernard - Geo-Ocean - UMR 6538

Responsible(s) Laboratory University of Perpignan, Institut Of Modelisation and Analysis In Marine Geo-Environment Ifremer, Marine Geosciences

### DESCRIPTION

Sedimentary recordings from borehole source on Rhone river margin. The related projects are ANR Sesame and Extrema, Ifremer "Gulf of Lion" project and Actions Marges.

| LOCATION                                                         |                |                                                              | ADDITIONAL INFORMATION                                              |                                                                           |  |
|------------------------------------------------------------------|----------------|--------------------------------------------------------------|---------------------------------------------------------------------|---------------------------------------------------------------------------|--|
| General Ocean Areas                                              | Link to Charts | Marsden Squares (S, N, E, W)                                 | Parameters measured                                                 | Instruments used                                                          |  |
| Mediterranean Sea, Western<br>Basin<br>Specific Geographic Areas |                |                                                              |                                                                     | current meters  current profilers multi-beam echosounders sediment traps  |  |
| Golfe du Lion                                                    |                | Bounding Box(es)<br>West East South North<br>3.1 6 41.5 43.6 | Linkage / Report / Station list<br>https://doi.org/10.17600/8020040 | sidescan sonars<br>Project<br>Actions Marges - The French margins project |  |

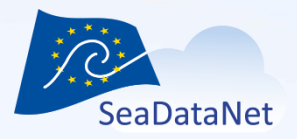

### • No data in CDI

Q > MANTA-RAY 2 CSR REF-NO : 21029383 Download XML

KLINGELHOEFER Frauke - Geo-Ocean - UMR 6538 MARCAILLOU Boris - GEOAZUR Laboratory

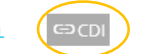

#### GENERAL INFORMATION

| ID                         | Platform/Ship              |
|----------------------------|----------------------------|
| 21029383                   | Pourquoi pas?              |
| Cruise begin               | Cruise end                 |
| 10.02.2023                 | 19.02.2023                 |
| Port of Departure          | Port of Return             |
| Pointe-à-Pitre, Guadeloupe | Pointe-à-Pitre, Guadeloupe |
|                            |                            |

200 km 100 m 100 m 100 m

(+) ADD TO BASKET

#### DESCRIPTION

Responsible(s) Laboratory

**GEOAZUR Laboratory** 

Geo-Ocean - UMR 6538

The Lesser Antilles subduction zone is one of very few regions where old oceanic crust formed at low spreading rates is being subducted. Crust accreted at slow spreading differs from crust formed at higher rates mainly in its higher content of material originating from the upper mantle, which is mostly hydrated to form serpentinites when arriving at the subduction zone. The water stored in these serpentinites is released once the slab arrives at a depth of 30-60 km and eventually reaches the seafloor where it forms fluid escape features, such as mud-volcanoes and pockmarks. During the previous Antithesis cruises (2013-2016), reflection seismic profiles imaged high amplitude seismic reflections reaching from the top of the downgoing crust and roughly 15 km down into the mantle along a 200-300 km wide region. We propose, that they originate from low-angle detachments related to exhumation of mantle material at the slow spreading Atlantic mid-ocean spreading center.

Cruise Manta-ray aims at studying the influence of this ultramafic oceanic basement onto the tectonic deformation, fluid circulation and seismogenesis, while subducting, during two legs. The first leg consists of a 3D wide-angle and reflection seismic survey in the region where the deep reflectors were imaged in order to characterise the nature of the downgoing basement and quantify its fluid content. During the shorter second Leg a comparison of fluid escape features of two zones, one located above the deep reflectors and one in a region void of them and will allow us to study geochemical differences of fluids returning from dehydration from the subducting crust. The main objectives of the Manta-ray cruise are to constrain the nature and tectonic origin of the deep reflectors, to characterise the influence this anomalous crust has on the seismicity and tectonics of the region and to quantify the impact of the subduction originating from slow spreading on global water cycles. The Manta-Ray 2 cruise is a reprogrammation of shiptime lost due to technical and sanitary problems during the Manta-Ray cruise.

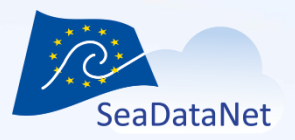

### • Include CSR reference in your CDIs in MIKADO

| 📓 Mikado 3.8.1 SDN V2 Manual / CDI : C:\Users\vtosello\Desktop\desktop_VT\test_mikado\summar — 🔲 X |                          |               |         |                        |                |               |         |        |   |  |
|----------------------------------------------------------------------------------------------------|--------------------------|---------------|---------|------------------------|----------------|---------------|---------|--------|---|--|
| Manual Automatic Option                                                                            | ns Tools ?               |               |         |                        |                |               |         |        |   |  |
| Identification Where                                                                               | When W                   | hat How       | Who     | Where to find the data | Cruise/Station | Documentation | Quality | Others | ) |  |
| CSR Reference                                                                                      |                          |               |         |                        |                |               |         |        |   |  |
| CSR Identifier                                                                                     | OVIDE                    | 2018 - Thala: | ssa(35H | HT)                    |                |               | 2       |        |   |  |
| code list value                                                                                    | code list value 20185720 |               |         |                        |                |               | _       |        |   |  |
| Cruise information                                                                                 |                          |               |         |                        |                |               |         |        |   |  |
| Cruise name                                                                                        | * OVIDE                  | 2018          |         |                        |                |               |         |        |   |  |
| Cruise short name                                                                                  | * 180005                 | 510           | _       |                        |                |               |         |        |   |  |
| Start date                                                                                         | 11/06/2                  | 2018 dd/m     | nm/yyyy | (25/01/2007)           |                |               |         |        |   |  |
| Station information                                                                                |                          |               |         |                        |                |               |         |        |   |  |
| Station name                                                                                       | • 5                      |               |         |                        |                |               |         |        |   |  |
| Station short name                                                                                 | • 5                      |               | _       |                        |                |               |         |        |   |  |
| Start date                                                                                         | 17/06/2                  | 2018 dd/m     | nm/yyyy | (25/01/2007)           |                |               |         |        |   |  |
|                                                                                                    |                          |               |         |                        |                |               |         |        |   |  |

| nual Automatic Options Tools ?                                                                                                    |          |                                                                |    |
|----------------------------------------------------------------------------------------------------|----------|----------------------------------------------------------------|----|
| Connection Queries                                                                                                    |          |                                                                |    |
| 🚔 Requests                                                                                                    | query    |                                                                |    |
| Main Query     ✓ S Cdi identifier      ✓ Single subqueries     ✓ var01 CDI Partner     ✓ var02 Measuring area type                                                                                                    | SELECT   | Var sql Var18 STATION_NAME Var19 STATION_NAME                  | •  |
| <ul> <li>✓ var03 Horizontal Datum</li> <li>✓ var04 Dataset name</li> <li>✓ var05 Dataset-id</li> </ul>                                                                                                    |          | Var20 SUBSTRING(STATION_DATE,1,10) VarB1 CENTRAL_CSR_REFERENCE |    |
| ✓ var06 Revision date (dataset) ✓ var08 Abstract (dataset) ✓ var09 Holding Centre (custodian)                                                                                                    | FROM     | CDL_SUMM_Ovide_Med_175rc20                                     | 2  |
| vert2 Fattorm     vart3 Cruise short name     vart6 Cruise short name     vart6 Station name     vart9 Station short name     vart9 Station short name     vart9 Station short name     var20 Station start date     var20 Station start date     var20 Time resolution value | WHERE    | rocyfodfio =:2                                                 | 23 |
| ✓ var28 Start date (dataset) ✓ var29 End date (dataset) ✓ var30 Minimum depth of instrument ✓ var31 Maximum depth of instrument ✓ var34 Vertical datum                                                                                                    | ORDER BY |                                                                | 2  |
|                                                                                                    | check    |                                                                |    |
| Check All                                                                                                    |          |                                                                |    |

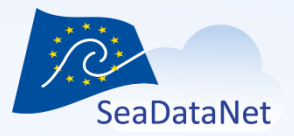

## Link to CSR in EMODnet ingestion

### GO-SHIP A25 - OVIDE 2018 Cruise data

Period: 2018-06-11 - 2018-07-14

Observation type: Carbonate system, Dissolved gases, Isotopes, Nutrients, Water column temperature and salinity

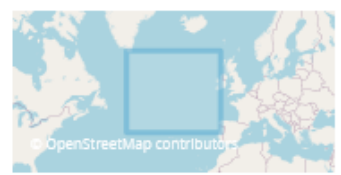

ADD TO BASK

> OVIDE 2018 CSR REF-NO : 20185720 Download XML

#### GENERAL INFORMATION

| DOI<br>https://doi.org/10.17600/18000510 | Platform/Ship<br>Thalassa |
|------------------------------------------|---------------------------|
| Cruise begin                             | Cruise end                |
| 11.06.2018                               | 15.07.2018                |
| Port of Departure                        | Port of Return            |
| Brest, France                            | Brest, France             |
|                                          |                           |

Chief Scientist(s) LHERMINIER Pascale - Laboratory for Ocean Physics and Satellite remote

Responsible(s) Laboratory Laboratory for Ocean Physics and Satellite remote

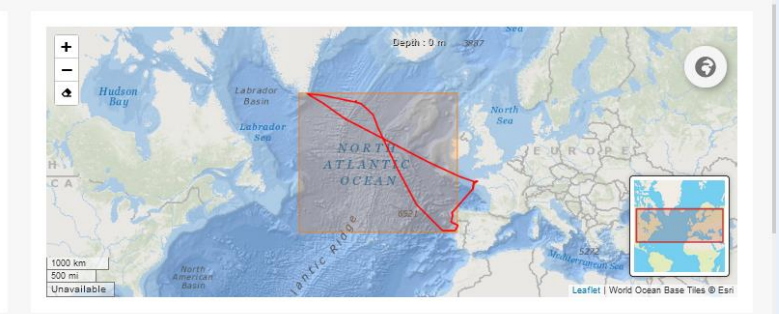

#### DESCRIPTION

The North Atlantic Ocean is a major driver of the European climate at seasonal to multi-decadal timescales. It also contributes to damp the impact of human activity on climate by storing part of the anthropogenic CO<sub>2</sub> and heat excess related to the strengthening of the greenhouse effect. In this project, we focus on the subpolar North Atlantic for which the interannual to decadal variability is much more important than the climatic trends associated to the subpolar North Atlantic for which the interannual to decadal variability is much more important than the climatic trends associated to the subpolar North Atlantic shifted to a coid and fresh state in 2012 that presents some similarities with that observed at the beginning of the 1990s, but in a context of warming in all the other oceans of the planet. This change is also characterized up to now by a deeper convection and an increase in the amplitude of the Meridional Overturning (Inculation (MOC). In this context, the project associated to the horizontal circulation, the MOC, the heat budget, the carbon budget and the water mass properties by repeating the OVIDE-AX25 section in June-July 2018, from Portugal to Greenand. The section is composed of 98 stations that combine hydrographic, biogeochemical and current measurements down to the botrom.

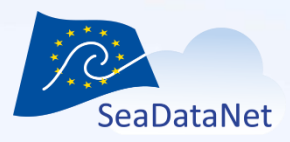

Questions? Feedback?

Do not hesitate to contact us at sdn-userdesk@seadatanet.org